## 驗證數位簽章的步驟

1)安裝 <u>GnuPG</u>。根據作業系統安裝 GnuPG 金鑰管理軟體(<u>Windows</u>、<u>macOS</u>), 或確保它已預 先安裝在 GNU/Linux 上。

gpg --auto-key-locate nodefault,wkd --locate-keys torbrowser@torproject.org

3) 輸入以下內容將金鑰儲存到檔案中。這份金鑰應與需要驗證的金鑰存在同一個資料夾。

gpg --output ./tor.keyring --export 0xEF6E286DDA85EA2A4BA7DE684E2C6E8793298290

4) 驗證簽章。比對下載的 .asc 檔和 Tor 瀏覽器安裝程式, 確保其完整性和真實性。

- Windows 使用者, 在命令終端 (cmd.exe) 中輸入: gpgv --keyring .\tor.keyring Downloads\torbrowser-install-win64-13.0.13.exe.asc Downloads\torbrowser-install-win64-13.0.13.exe
- macOS 使用者, 在終端機(從「應用程式」選取)中輸入: gpgv --keyring ./tor.keyring ~/Downloads/Torbrowser-13.0.13-osx64\_en-US.dmg.asc ~/Downloads/Torbrowser-13.0.13-osx64.dmg
- GNU/Linux 使用者(若您使用的是32 位元套件, 請將64 改成32), 在終端機視窗中輸入:

gpgv --keyring ./tor.keyring ~/Downloads/tor-browser-linux64-13.0.13.tar.xz.asc ~/Downloads/tor-browser-linux64-13.0.13.tar.xz\$

5) 確認結果。顯示結果應產生以下結果(日期和時間因人而異):

gpgv: Signature made 07/08/19 04:03:49 Pacific Daylight Time gpgv: using RSA key EB774491D9FF06E2 gpgv: Good signature from "Tor Browser Developers (signing key) <torbrowser@torproject.org>"